### **HYPR Integration with SIEMs**

Sending HYPR event data to to a SIEM

### **Overview**

HYPR Event Hooks integrates with virtually any SIEM to stream event data in real time from HYPR to the SIEM. All HYPR software services generate detailed events revealing insights into the state of services and transactions. While the HYPR events can be viewed in the HYPR Control Center administrative interface, it is best to ingest the data into a purpose-built SIEM for long-term storage and data mining.

### Technology

HYPR Event Hooks utilize web hook technology to stream HYPR events to an external SIEM. Simply configure an HTTP Event Collector (HEC) in the target SIEM to receive the HYPR events. Each time HYPR generates an event, it is immediately added to the event stream

### Configuration

HYPR supports Splunk and Datadog out of the box, but any SIEM that supports web hooks can be configured as a target for HYPR event streaming.

Configuring HYPR Event Hooks involves setting up the SIEM to receive events with a HEC and configuring HYPR with the SIEM target information.

#### Sending events to Splunk

HYPR has a built-in integration with Splunk. The HYPR product documentation describes the steps to set up both Splunk and HYPR. See <u>Event Hook: Splunk</u> in the HYPR documentation.

#### Sending events to Crowdstrike

Crowstrike supports receiving data over an HTTP Event Data Collector, which can be found in their <u>online documentation</u>. As part of the event collector configuration, you must also <u>configure</u> <u>a parser</u> to transform the HYPR data into a common format for Crowdstrike.

### Configure the Crowdstrike parser

1. In the Falcon console, go to Next-Gen SIEM > Log Management > Data onboarding > Parsers. Click on the **Add new parser** button

| ≡ | 💉 Data connectors 🏻 Parse                             | rs 🛛               |           | Q          | Search               |                  | <b>↓</b>      |        | *      | C |
|---|-------------------------------------------------------|--------------------|-----------|------------|----------------------|------------------|---------------|--------|--------|---|
|   | Data connectio                                        | ns Dashboard       | Parsers   | Alerts (2) | Detection exclusions | Fleet management | Data setting: |        |        |   |
| F | Parsers                                               |                    |           |            |                      |                  |               |        |        |   |
| S | earch by name $\ \ \ \ \ \ \ \ \ \ \ \ \ \ \ \ \ \ \$ | Type V Status V Cl | ear all ΰ |            |                      |                  |               | dd new | parser | 2 |
| P | Parser name                                           | ♀   Data source    | 1         | Туре       | Status               | ∧   Associate    | d connectors  |        |        |   |

2. In the dialog box, give the parser a name and select "Blank template" in the drop-down. Click the **Create** button.

| Create new parser |        |  |  |  |  |  |
|-------------------|--------|--|--|--|--|--|
| Parser name       |        |  |  |  |  |  |
| MyHYPRParser      |        |  |  |  |  |  |
| Blank template V  |        |  |  |  |  |  |
| Cancel            | Create |  |  |  |  |  |
|                   |        |  |  |  |  |  |

3. You will be brought to a parser edit GUI, which comes pre-populated with some parser code. It looks like this:

| arser script ①                                                                                                    | Generate parser ₊∳₊                                                                                                    | Test data Failed: 3 + Add test Run tests 🖽                                                                                                    |
|----------------------------------------------------------------------------------------------------|----------------------------------------------------------------------------------------------------|----------------------------------------------------------------------------------------------------|
| <pre>1 /* 2 # Log Parsing Template 2 # Log Parsing Template 3 This template implements Crowdstrike's Parsing Standard for Log nor 4 Reference: https://falcon.ics/accowdstrike.com/documentation/page/u05f69c9/ crowdstrike-parsing-standard 6 https://falcon.eu-l.crowdstrike.com/documentation/page/u05f69c9/ crowdstrike-parsing-standard 7 */ 8 9 //</pre> | malization.<br>cg/<br>malization.<br>cg/<br>malization.<br>cg/<br>malization.<br>cg/<br>tic.co/docs/reference/<br>r.crowdstrike.com/docs/<br>developer.crowdstrike.<br>reference/ccs/<br>developer.crowdstrike.<br>reference/ccs/<br>code<br>malization.<br>for, "message": "User<br>iscard")<br>/syntax-regex.html)<br>[exampleSDID@32473<br>vent.outcome] observer.type | Show only failed tests           2018-10-15T12:51:40+00:00 [INF0] This is an example log entry.           id=123 fruit=banana           ! Failed to validate event against data schema. Please see the "Schema violations" tat for more information.           and 1 more error           2018-10-15T12:52:42+01:30 [ERROR] Here is an error log entry.           class=c.o.StringUtil fruit=pineapple           ! Failed to validate event against data schema. Please see the "Schema violations" tat for more information.           and 1 more error           2018-10-15T12:53:12+01:00 [INF0] User logged in. user_id=1831923 protocol=http           ! Failed to validate event against data schema. Please see the "Schema violations" tat for more information.           and 1 more error           2018-10-15T12:53:12+01:00 [INF0] User logged in. user_id=1831923 protocol=http           ! Failed to validate event against data schema. Please see the "Schema violations" tat for more information.           and 1 more error |

4. Select all the code on the left and deleted it

| Ξ 💉 Data connectors   Parsers > MyHYPRParser □                                        | Q Search                  |                                                                                                    | 🔺 🛛 🖉 🛓 🕓               |
|---------------------------------------------------------------------------------------|---------------------------|----------------------------------------------------------------------------------------------------|-------------------------|
|                                                                                       |                           |                                                                                                    |                         |
| Edit parser                                                                           |                           |                                                                                                    |                         |
| Parser script ①                                                                       | Generate parser +++       | Test data Failed: 3 + Add                                                                                   | test 🛛 Run tests 🖭      |
| 1                                                                                     |                           | Show only failed tests                                                                                      |                         |
|                                                                                       |                           | 2018-10-15T12:51:40+00:00 [INFO] This is an exa<br>id=123 fruit=banana                                      | mple log entry.         |
|                                                                                       |                           | ! Failed to validate event against data schema. Please see the for more information and 1 more error        | "Schema violations" tab |
|                                                                                       |                           | 2018-10-15T12:52:42+01:30 [ERROR] Here is an er<br>class=c.o.StringUtil fruit=pineapple                     | ror log entry.          |
|                                                                                       |                           | ! Failed to validate event against data schema. Please see the for more information.<br>and 1 more error    | "Schema violations" tab |
|                                                                                       |                           | 2018-10-15T12:53:12+01:00 [INFO] User logged in<br>protocol=http                                            | .user_id=1831923        |
|                                                                                       |                           | ! Failed to validate event against data schema. Please see the<br>for more information.<br>and 1 more error | "Schema violations" tab |
|                                                                                       |                           |                                                                                                    |                         |
|                                                                                       |                           |                                                                                                    |                         |
|                                                                                       |                           |                                                                                                    |                         |
|                                                                                       |                           |                                                                                                    |                         |
|                                                                                       |                           |                                                                                                    |                         |
| Fields<br>to Cps.version Vendor ecs.version event.dataset event.kind event.module eve | ent.outcome observer.type |                                                                                                    |                         |
| tag:                                                                                  |                           |                                                                                                    |                         |
| Cancel Save and exit                                                                  |                           |                                                                                                    |                         |
|                                                                                       |                           |                                                                                                    |                         |

5. Next copy/paste this code into the Parser script text box:

```
// HYPR Parser
   // #region PREPARSE
   ***** Parse JSON payload with prefix "Vendor."
   ****** This flattens the JSON so that all keys are prefixed with "Vendor."
   | parseJson(prefix="Vendor.", handleNull="discard", excludeEmpty=true)
   // Attempt to parse the timestamp from detail.data.eventTimeInUTC (milliseconds)
   // or, if not present, from Vendor.time using an explicit ISO8601 format.
   | case {
      Vendor.detail.data.eventTimeInUTC = *
         | parseTimestamp(field="Vendor.detail.data.eventTimeInUTC",
format="milliseconds");
      Vendor.time = *
        | parseTimestamp(field="Vendor.time", format="yyyy-MM-dd'T'HH:mm:ssX");
      *;
```

```
// #endregion
// #region METADATA
***** Static Metadata Definitions (required fields)
| Parser.version := "1.0.0"
| Vendor := "hypr"
| event.kind := "event"
| event.module := "fido2"
| ecs.version := "8.11.0"
| Cps.version := "1.0.0"
| event.dataset := "fido2.registration"
| event.category[0] := "authentication"
| event.type[0] := "user"
// #endregion
// #endregion
// #region NORMALIZATION
****** Normalize additional fields from the JSON payload to CPS fields
// Core event fields
message := rename(Vendor.detail.data.message)
ip address := rename(Vendor.detail.data.remoteIP)
user.name := rename(Vendor.detail.data.machineUserName)
// Map additional vendor-specific fields for further context
| Vendor.eventId := rename (Vendor.detail.data.id)
Vendor.dataVersion := rename(Vendor.detail.data.version)
Vendor.eventDataType := rename(Vendor.detail.data.type)
| Vendor.subName := rename(Vendor.detail.data.subName)
| Vendor.loggedBy := rename (Vendor.detail.data.eventLoggedBy)
| Vendor.loggedTime := rename (Vendor.detail.data.loggedTimeInUTC)
| Vendor.tenantId := rename(Vendor.detail.data.tenantId)
Vendor.userAgent := rename(Vendor.detail.data.userAgent)
Vendor.traceId := rename(Vendor.detail.data.traceId)
| Vendor.deviceType := rename(Vendor.detail.data.deviceType)
Vendor.rpAppId := rename(Vendor.detail.data.rpAppId)
| Vendor.machineId := rename (Vendor.detail.data.machineId)
| Vendor.sessionId := rename(Vendor.detail.data.sessionId)
Vendor.deviceOS := rename(Vendor.detail.data.deviceOS)
| Vendor.serverRelVersion := rename (Vendor.detail.data.serverRelVersion)
Vendor.origin := rename(Vendor.detail.data.origin)
| Vendor.eventTags := rename(Vendor.detail.data.eventTags)
// Map outer-level fields (if present)
| Vendor.account := rename (Vendor.account)
Vendor.region := rename(Vendor.region)
Vendor.dataSource := rename(Vendor.detail.dataSource)
| Vendor.customerUuid := rename(Vendor.detail.customerUuid)
```

```
Vendor.tenantUuid := rename(Vendor.detail.tenantUuid)
          Vendor.detailEventTags := rename(Vendor.detail.eventTags)
Your screen will now look like this:
                     🚍 💉 Data connectors 🛛 Parsers > MyHYPRParser 🔾
                                                                                                                                                                                                                                                               Q Search
                                                                                                                                                                                                                                                                                                                                                                                                                                                              🌲 🛛 🗶
                               Edit parser
                                                                                                                                                                                                                                         Generate parser +++
                                    Parser script ①
                                                                                                                                                                                                                                                                                                                                                                                                                                      + Add test
                                                                                                                                                                                                                                                                                                                                                                                                                                                                             Run tests 🗐
                                                                                                                                                                                                                                                                                                        Test data Failed:
                                                                                                                                                                                                                                                                                                          $ Show only failed tests
                                                       // #region NORMALIZATION
                                     38
                                     39
                                                        1-
                                     40
41
                                                        ********* Normalize additional fields from the JSON payload to CPS fields
                                                                                                                                                                                                                                                                                                        2018-10-15T12:51:40+00:00 [INFO] This is an example log entry.
                                                        ****
                                                                                                                                                                                                                                                                                                         id=123 fruit=banana
                                                                                                                                                                                            ********
                                     42
                                     43
44
45
46
47
48
                                                        // Core event fields
                                                                                                                                                                                                                                                                                                         ! Failed to validate event against data schema. Please see the "Schema violations" tab
                                                       // core control control c
                                                                                                                                                                                                                                                                                                        for more information.
                                                                                                                                                                                                                                                                                                        2018-10-15T12:52:42+01:30 [ERROR] Here is an error log entry.
                                                        // Map additional vendor-specific fields for further context
                                                         // Map additional vendor-specific fields for further context
// Vendor.eventId := rename(Vendor.detail.data.id)
| Vendor.eventDataType := rename(Vendor.detail.data.type)
| Vendor.subName := rename(Vendor.detail.data.subName)
| Vendor.loggedTyme := rename(Vendor.detail.data.ventLoggedBy)
| Vendor.loggedTyme := rename(Vendor.detail.data.loggedTyme.imUTC)
| Vendor.loggedTyme := rename(Vendor.detail.data.toggedTyme.TUTC)
                                                                                                                                                                                                                                                                                                        class=c.o.StringUtil fruit=pineapple
                                     49
                                    50
51
52
53
54
55
56
57
58
59
60
61
62
63
64
65
66
67
68
                                                                                                                                                                                                                                                                                                        ! Failed to validate event against data schema. Please see the "Schema violations" tab
                                                                                                                                                                                                                                                                                                         for more information.
                                                        Vendor.loggedTime := rename(Vendor.detail.data.loggedTimeTinTC)
Vendor.tenantId := rename(Vendor.detail.data.tenantId)
Vendor.traceId := rename(Vendor.detail.data.teraceId)
Vendor.traceId := rename(Vendor.detail.data.teraceId)
Vendor.rokpId := rename(Vendor.detail.data.teraceId)
Vendor.rokpId := rename(Vendor.detail.data.teraceId)
Vendor.rokpId := rename(Vendor.detail.data.teracId)
Vendor.traceId := rename(Vendor.detail.data.teracId)
Vendor.traceId := rename(Vendor.detail.data.teracId)
Vendor.teracId := rename(Vendor.detail.data.teraCid)
Vendor.teraceId := rename(Vendor.detail.data.teraCid)
Vendor.teraceId := rename(Vendor.detail.data.teraCid)
Vendor.teraceId := rename(Vendor.detail.data.teraCid)
Vendor.origin := rename(Vendor.detail.data.origin)
Vendor.origin := rename(Vendor.detail.data.login)
                                                                                                                                                                                                                                                                                                        2018-10-15T12:53:12+01:00 [INFO] User logged in. user_id=1831923
                                                                                                                                                                                                                                                                                                        protocol=http
                                                                                                                                                                                                                                                                                                         ! Failed to validate event against data schema. Please see the "Schema violations" tab
                                                                                                                                                                                                                                                                                                       for more information.
... and 1 more error
                                                         | Vendor.eventTags := rename(Vendor.detail.data.eventTags)
                                                       // Map outer-level fields (if present)
                                                         | Vendor.account := rename(Vendor.account)
| Vendor.region := rename(Vendor.region)
                                     69
                                    70
71
72
73
74
                                                          Vendor.dataSource := rename(Vendor.detail.dataSource)
                                                        Vendor.customerUuid := rename(Vendor.detail.customerUuid)
Vendor.tenantUuid := rename(Vendor.detail.tenantUuid)
Vendor.detailEventTags := rename(Vendor.detail.eventTags)
                                    Fields
                                                   Cps.version Vendor ecs.version event.dataset event.kind event.module event.outcome observer.type
                                     to
                                    tag:
                                   Cancel Save and exit
```

7. Click the Save and exit button

Your parser has now been saved for use during setup of the data connector in the next section.

#### Configure the Crowdstrike data connector

1. In the Falcon console, go to Next-Gen SIEM > Log Management > Data onboarding > Data connections. Click on the **+Add connection** button

| Status of                  | connections 🛈 | Dat     | a ingest       |                     |                              |                              |                                                                          |
|----------------------------|---------------|---------|----------------|---------------------|------------------------------|------------------------------|--------------------------------------------------------------------------|
| <ul> <li>Active</li> </ul> |               | 0       |                |                     |                              |                              | Next-Gen SIEM Oth                                                        |
| Idle                       |               | 80 KB   |                |                     |                              |                              | <ul> <li>Avg. ingest per day</li> <li>(30 day moving average)</li> </ul> |
| Error                      |               | 60 KB   |                | - 11                |                              |                              | 22.22 KB / 10 GB                                                         |
| Disconnect                 | ted           | 0 40 KB | L              | - 1 I.              |                              |                              | Avg. ingest per day lin                                                  |
| Pending                    |               | 1 20 KB |                |                     |                              |                              | Daily ingest                                                             |
| Paused                     |               | 0       | 06/10 06/12 06 | /14 06/16 06/18 06/ | 20 06/22 06/24 06/26 06/28 0 | 5/30 07/02 07/04 07/06 07/08 | (Since 00:00 UTC)                                                        |
| Total connecti             | ions          | 2       |                |                     |                              |                              | 10.00 KB LODBY                                                           |

2. In the Data Connectors page, filter or sort by Connector name, Vendor, Product, Connector Type, Author, or Subscription to find and select the HEC/HTTP Event Data Connector.

| ■ Mext-Gen SIEM   Data onboarding > New connection □                  | Q Search                                    | ]           | ļ F            | 5 🐶 👗 |
|-----------------------------------------------------------------------|---------------------------------------------|-------------|----------------|-------|
|                                                                       |                                             |             |                |       |
|                                                                       |                                             |             |                |       |
| Data connectors 1 items                                               |                                             |             |                |       |
| Filter by connector name : http 🔀 Vendor 🗸 Product 🗸 Connector type 🗸 | Author $\sim$ Subscription $\sim$ Clear all |             |                |       |
| Connector name                                                        | Connector type                              | Author      |                | \$    |
|                                                                       |                                             | / Witter    | V   Cabbonpton | Ý     |
| HEC / HTTP Event Connector 🕒 Generic HEC                              | Push                                        | Crowdstrike | Next-Gen SIEM  |       |

3. In the New connection dialog, review connector metadata, version, and description. Click Configure.

| Next-Gen SIEM          | <u>Data onboarding</u> > | New connection | ]                       | Q Search            | 1               |                                      |                                 | 🌲 🛛 🗶 🔇                    |
|------------------------|--------------------------|----------------|-------------------------|---------------------|-----------------|--------------------------------------|---------------------------------|----------------------------|
| - Data connections     |                          |                |                         |                     |                 |                                      |                                 |                            |
| ata connec             | tors 1 item              | IS             |                         |                     |                 |                                      |                                 |                            |
| Filter by connector na | me: http $	imes$ Vendo   | or ~ Product ~ | Connector type 🗸 Author | or V Subscription V | Clear all       |                                      |                                 |                            |
| Connector na 🗘         | Vendor ^                 | Product        |                         | Author 🗘            | Subscription    | New connection                       |                                 | ·[]                        |
| HEC / HTTP Eve         | 🗻 Generic                | HEC            | Push                    | Crowdstrike         | Next-Gen SIEM   | HEC / HTTP Eve                       | nt Connector                    | Configure                  |
|                        |                          |                |                         |                     |                 | Vendor<br>Generic                    | Product<br>HEC                  | Connector type Push        |
|                        |                          |                |                         |                     |                 | Author<br>Crowdstrike                | Parser name<br>centrix-iot-json | Subscription Next-Gen SIEM |
|                        |                          |                |                         |                     |                 | Version<br>v1.0.0                    |                                 |                            |
|                        |                          |                |                         |                     |                 | Description<br>Ingesting data from a | any data source that uses th    | e HTTP/HTTPS protocol with |
|                        |                          |                |                         |                     |                 |                                      |                                 |                            |
|                        |                          |                |                         |                     |                 |                                      |                                 |                            |
|                        |                          |                |                         |                     |                 |                                      |                                 |                            |
|                        |                          |                |                         |                     |                 |                                      |                                 |                            |
|                        |                          |                |                         |                     |                 |                                      |                                 |                            |
|                        |                          |                |                         |                     |                 |                                      |                                 |                            |
| result (1-1 shown)     | Items per page 20        | 0 ~            |                         |                     | Page 1 of 1 < > |                                      |                                 |                            |

- 4. In the Add new connector page, enter or select these details:
  - Data source: Enter a name for the data source to display on the connection's Details page.
  - Connector name: Enter a name to identify the connector. This name displays in the Connections list.
  - Description: Optional. Enter a description of the connector.
  - Parsers: Select a parser to use for this connection. In the Parsers dropdown menu, search for an existing parser that aligns with the data source. If such a parser does not exist, you need to create a custom parser. To create a custom parser, click Create new parser. For more info, see <u>Add a new parser</u>. For custom parser requirements, see <u>Understanding the CrowdStrike Parsing Standard</u>.

|                   | A                 | Additional resources                                                                                |
|-------------------|-------------------|----------------------------------------------------------------------------------------------------|
|                   |                   | Learn how to set up the<br>To learn more about this data connector, view our <u>documentation</u> . |
|                   |                   | Learn how to set up the<br>To learn more about this data connector, view our <u>documentation</u> . |
|                   |                   | To learn more about this data connector, view our <u>documentation</u> .                            |
|                   |                   |                                                                                                    |
|                   |                   |                                                                                                    |
|                   |                   | (i) Learn more about data connectors                                                                |
|                   |                   | For general information about data connectors, see <u>data connectors documentation.</u>            |
|                   |                   |                                                                                                    |
|                   |                   | Learn more about parsers                                                                            |
|                   |                   | For more information about parsers, see <u>parser documentation.</u>                                |
|                   |                   |                                                                                                    |
|                   |                   |                                                                                                    |
|                   |                   | Aggregate logs from different sources using our Logscale Collector. Install it by                   |
|                   |                   | finding the appropriate Logscale Collector for your device on our <u>tool downloads list.</u>       |
| Create new parser |                   |                                                                                                    |
|                   | Create new parser | Create new parser                                                                                   |

- 5. Click the Terms and Conditions box, then click the **Create connection**.
- 6. A banner message appears in the Falcon console when your API key and API URL are ready to be generated. Click the Close button.

| Connector setup in progress                                                                                                    | $\boldsymbol{<}$ |
|----------------------------------------------------------------------------------------------------|------------------|
| The connector is being configured to receive your data, however you will first need to enter an A key into Generic or an appropriate service in order to begin sending data. The API key will be generated shortly.  C Learn more | ¥ΡΙ              |
| Close                                                                                                    |                  |

7. You will be returned to the configuration screen for the data connector you just created. At the top of the page, you will see a message that you need to generate an API key.

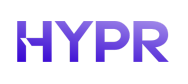

### Click the Generate API key button.

| 1 This connector is ready to receive data. To begin sending data, select the Generate API key bu | utton and enter it into Generic or an appropriate service. Generate API key             |
|--------------------------------------------------------------------------------------------------|-----------------------------------------------------------------------------------------|
| ← <u>Data connections</u>                                                                        | 1                                                                                       |
| My HYPR Tenant                                                                                   |                                                                                         |
| Pending                                                                                          |                                                                                         |
| 2 Learn more about data connectors                                                               | Additional resources                                                                    |
| Data details                                                                                     | Learn how to set up the HYPR Event Hook                                                 |
| Data source                                                                                      | To learn more about this data connector, view our <u>HYPR Event Hook documentation.</u> |
| HYPR Event Hook                                                                                  |                                                                                         |
| Last ingasted (UTC)                                                                              | i Learn more about data connectors                                                      |
| -                                                                                                | For general information about data connectors, see data connectors documentation.       |
| Total ingested amount in last 24 Hours                                                           |                                                                                         |
| 0 B                                                                                              | $[]^{\prime}$ Learn more about parsers                                                  |
|                                                                                                  | For more information about parsers, see parser documentation.                           |
| API authorization                                                                                |                                                                                         |
| API URL                                                                                          | 🕗 Download Logscale Collector                                                           |
| https://6cb97810a8174f48913b128eca269752.ingest.us-2.crowdstrike.com/services/collector          | Aggregate logs from different sources using our Logscale Collector. Install it by       |
| Connector detaile                                                                                | finding the appropriate Logscale Collector for your device on our tool downloads list.  |
| Connector details                                                                                |                                                                                         |
| Connector name<br>My HYPR Tenant                                                                 |                                                                                         |
| ,<br>Anaratica ID                                                                                |                                                                                         |
| 6cb97810a8174f48913b128eca269752                                                                 |                                                                                         |
| Description                                                                                      |                                                                                         |
| events from mytenant.hypr.com                                                                    |                                                                                         |
| Descendent 1                                                                                     |                                                                                         |
| Parser details                                                                                   |                                                                                         |
| Parsars<br>MvHVDDDarcar                                                                          |                                                                                         |

8. You will see a dialog box with the API key and API URL. Copy and safely store the API key and API URL to use during connector configuration. Click the **Close** button.

| Connection setup                                                                                                    | $\times$ |
|----------------------------------------------------------------------------------------------------|----------|
| The system is ready to receive your data, however you will first need to enter this information into HEC / HTTP Event Co<br>or an appropriate service in order to begin sending data. This API key will only be shown once.<br>[3] Learn more | nnector  |
| API key<br>c77 7 79 79                                                                                                    | Ъ        |
| API URL<br>https://6cb97810a8174f48913b128eca269752.ingest.us-2.crowdstrike.com/services/collector                                                                                                    | G        |
| Close                                                                                                    |          |

Return to the Next-Gen SIEM > Log Management > Data onboarding > Data connections screen to view your new data connector.

| Search Q       Status Vendor Vendor Connector type Parser Subscription Clear all |                          |           |             |      |                     |    |               |          |         |
|----------------------------------------------------------------------------------|--------------------------|-----------|-------------|------|---------------------|----|---------------|----------|---------|
|                                                                                  |                          |           |             |      |                     |    | + Add         | connecti | on ČĆ   |
| Status                                                                           | ③   Connection name \$\$ | Vendor    | ≎   Product |      | Parser              | \$ | Subscription  | \$       | Actions |
| Pending                                                                          | My HYPR Tenant           | 🏊 Generic | HEC         | Push | <u>MyHYPRParser</u> | 12 | Next-Gen SIEM |          | :       |

The status will remain "Pending" until HYPR has been configured to send data to this connector.

This completes the Crowdstrike data connection configuration.

#### **Configuring Event Hook in HYPR**

Use the AP key and API URL from the previous section to configure the JSON for the HYPR event hook.

Follow the procedure for configuring a custom event hook in the <u>Event Hook: Custom</u> page in the HYPR documentation. Copy the below JSON data into a text editor and add your path, port and token.

```
{
 "eventType": "ALL",
 "invocationEndpoint": "<API URL>/raw",
 "httpMethod": "POST",
 "authType": "API KEY",
 "authParams": {
    "apiKeyAuthParameters": {
      "apiKeyName": "CSAPIKEY"
   },
    "invocationHttpParameters": {
      "headerParameters": [
        {
          "key": "Authorization",
          "value": "Bearer <API key>",
          "isValueSecret": false
        }
      ]
    }
 }
}
```

In the HYPR Control Center, navigate to Integrations. Click the **Add new integration** button and choose Custom Events.

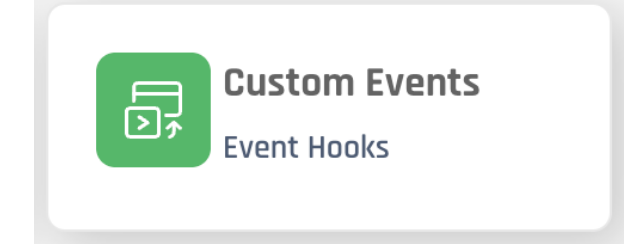

Copy the JSON into the dialog box and click the **Add Event Hook** button.

### Add New Event Hook

Х

| {                                                                          |  |
|----------------------------------------------------------------------------|--|
| "eventType": "ALL",                                                        |  |
| "invocationEndpoint": "https://f31fabf97c49464986fc983c41301d9e.ingest.us- |  |
| 2.crowdstrike.com/services/collector/raw'',                                |  |
| "httpMethod": "POST",                                                      |  |
| "authType": "API_KEY",                                                     |  |
| "authParams": {                                                            |  |
| "apiKeyAuthParameters": {                                                  |  |
| "apiKeyName": "CSAPIKEY"                                                   |  |
| },                                                                         |  |
| "invocationHttpParameters": {                                              |  |
| "headerParameters": [                                                      |  |

|  | Cancel | Add Event Hook |
|--|--------|----------------|
|--|--------|----------------|

At this point new HYPR events will be sent to Crowdstrike.

#### Sending events to Cribl

HYPR can be configured to send events to Cribl using HYPR's custom event hook (<u>Event Hook:</u> <u>Custom</u>) functionality. In this case, Cribl is configured to receive data over HTTP/S and HYPR is configured to send event data to the Cribl endpoint.

see <u>https://docs.cribl.io/stream/sources-raw-http/</u> see free trial at <u>https://cribl.io/try-cribl/</u>

#### Setting up Cribl

Before HYPR can be configured, you must first set up Cribl to receive data over HTTP/S. Cribl provides documentation for this procedure in their <u>product documentation</u>. This section provides some example screenshots for configuring Cribl.

Login to your Cribl tenant and click Worker Groups in the left-hand menu and then click on your desired worker group (you may only have one called "default"). To configure via QuickConnect, navigate to **Routing** > **QuickConnect** (Stream).

| 📚 Stream 🛛 🏢 Produc   | ts 🖧 HYPR 🛛 🕕 main                                            |                                                                              | Q Search Stream         | Q 🕬 🐠             |
|-----------------------|---------------------------------------------------------------|------------------------------------------------------------------------------|-------------------------|-------------------|
| ≪ Collapse            | Worker Groups / default / Routing / QuickConnect              |                                                                              | Workers 🥝 1 🔷 9fcccd0 🗸 | Commit Deploy     |
| 습 Stream Home         | Overview Data 🔻 Routing 🔻 Processing 👻 Projects 👻 Group Setti | ings                                                                         |                         |                   |
| Worker Groups Workers | QuickConnect i                                                | ntroduction                                                                  |                         | Show introduction |
| ျက္က Monitoring       | To cycle through these                                        | instructions, use the Next > and < Previous buttons.                         | \                       |                   |
| 실 Notifications       | To toggle these instruct                                      | ions on or off, select or clear <b>Show introduction</b> at the upper right. | )                       |                   |
|                       | ¥.                                                            |                                                                              | *                       |                   |
|                       |                                                               |                                                                              |                         |                   |
|                       | $\Psi \lor$ Filter results                                    |                                                                              |                         |                   |
|                       | Sources ①                                                     | Destinations                                                                 | Add Destination         |                   |
|                       |                                                               |                                                                              |                         |                   |
|                       | Add Source                                                    |                                                                              | Default                 |                   |
|                       | Add source @                                                  | Ш                                                                            | default                 |                   |
|                       |                                                               |                                                                              | DevNull                 |                   |
|                       |                                                               |                                                                              | devnull                 |                   |
|                       |                                                               |                                                                              |                         |                   |
|                       |                                                               |                                                                              |                         |                   |
|                       |                                                               |                                                                              |                         |                   |
|                       |                                                               |                                                                              |                         |                   |
|                       |                                                               |                                                                              |                         |                   |
|                       |                                                               |                                                                              |                         |                   |
|                       |                                                               |                                                                              |                         |                   |
|                       |                                                               |                                                                              |                         |                   |
| Settings              |                                                               |                                                                              |                         |                   |
| Organization Details  |                                                               |                                                                              |                         | •                 |

Click **Add Source** and you will be presented with a list of available sources.

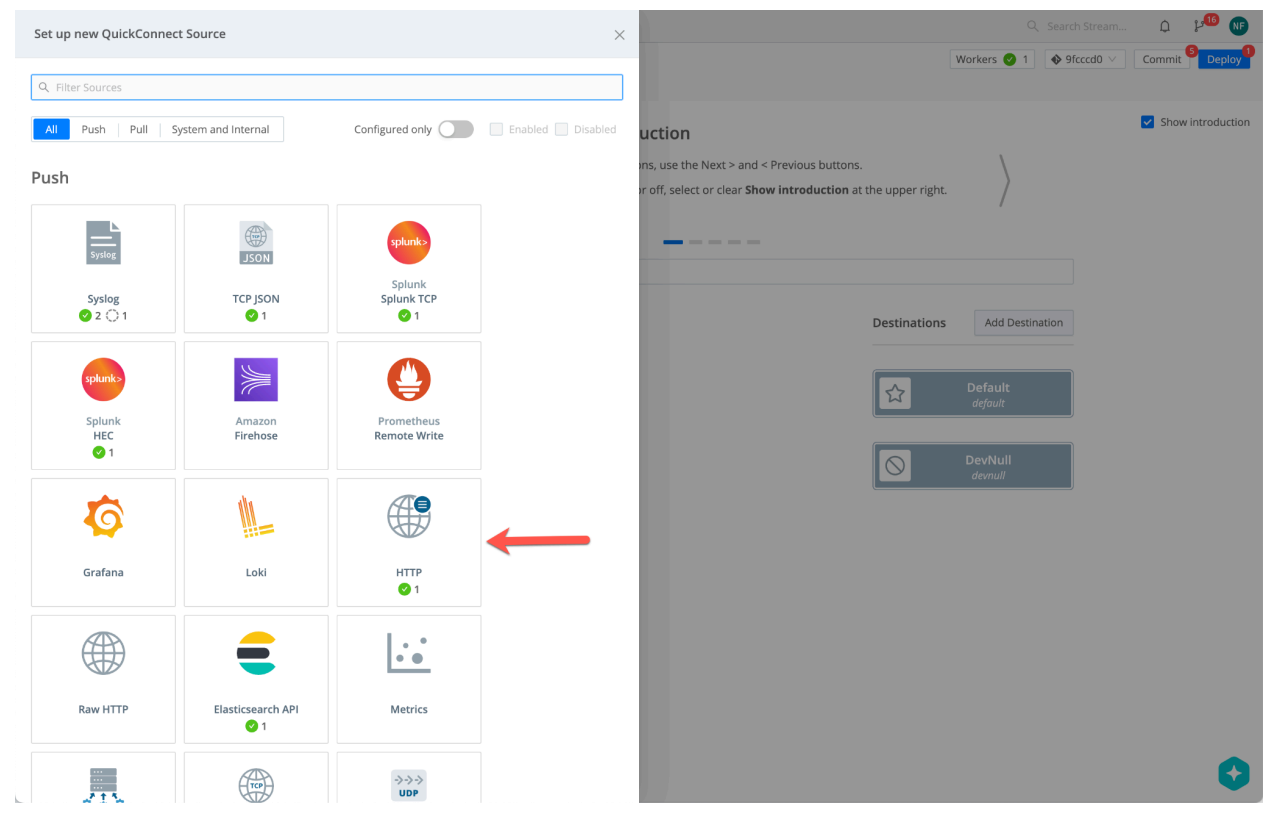

Locate the HTTP source, click it and select Add New

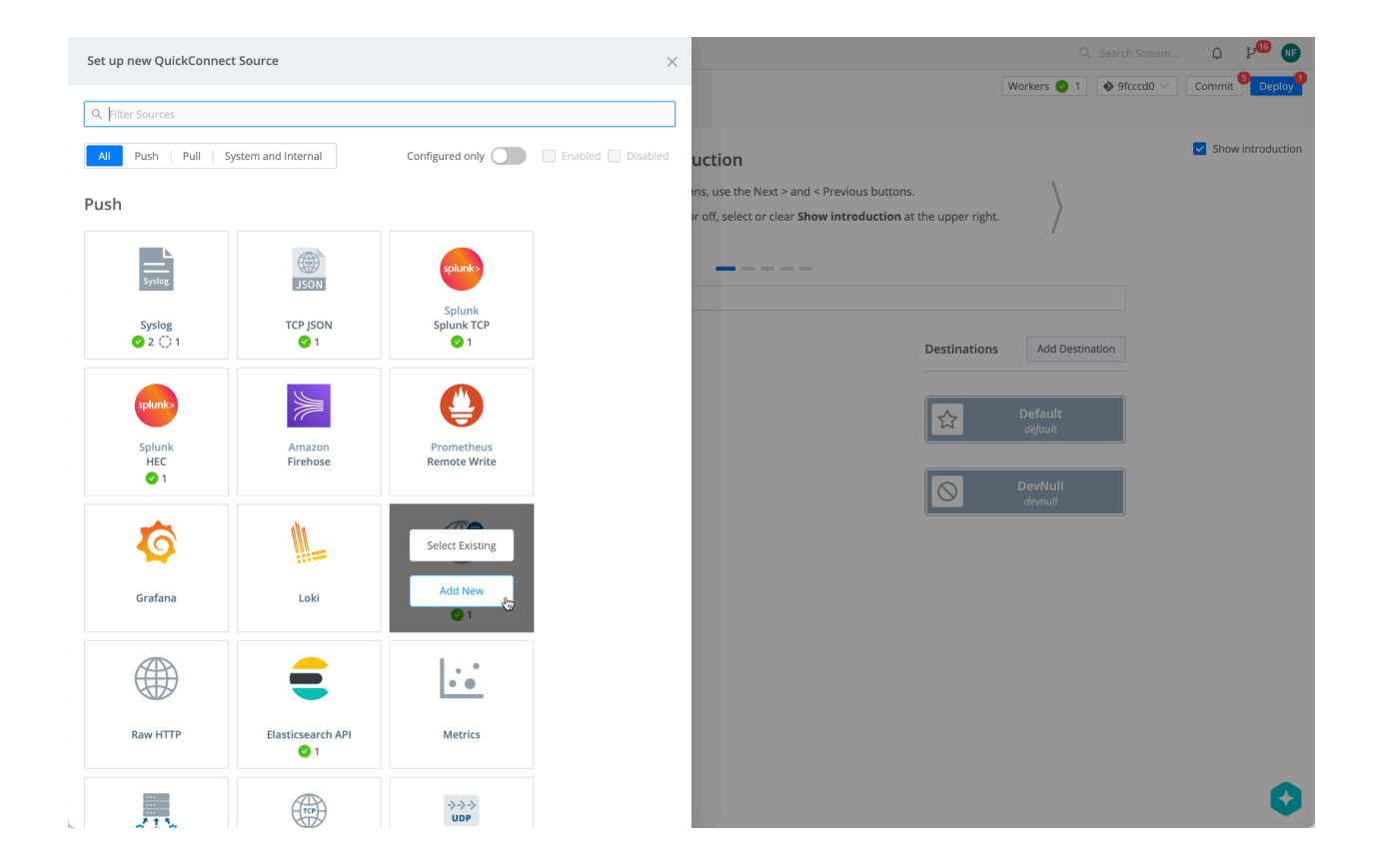

On the General Settings tab, give it a Name, Description and Port. Click on Add Token button to create an access token.

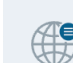

Source > HTTP

| New HTTP                   |                                                                                                    |           |
|----------------------------|----------------------------------------------------------------------------------------------------|-----------|
| General Settings           | Input ID* ⑦                                                                                                    | Enabled 🔵 |
| TLS Settings (Server Side) | inputId.startsWith('http:HYPREventHook:')                                                                                                    |           |
| Processing Settings        | Description<br>Event hook from HYPR CC                                                                                                    |           |
| Fields                     | Address* ⑦                                                                                                    |           |
| Pre-Processing             | 0.0.0.0                                                                                                    |           |
| Advanced Settings          | Port* ⑦<br>20001                                                                                                    |           |
|                            | <ul> <li>Authentication</li> <li>Auth tokens ⑦</li> <li>Add Token</li> <li>Optional Settings</li> <li>Cribl HTTP event API ⑦</li> <li>/cribl</li> <li>Elasticsearch API endpoint (Bulk API) ⑦</li> <li>/elastic</li> <li>Splunk HEC endpoint ⑦</li> <li>/services/collector</li> <li>Enable Splunk HEC acknowledgements ①</li> <li>Tags ⑦</li> <li>Enter tags</li> </ul> |           |
|                            | Prev Next Can                                                                                                    | cel Save  |
|                            |                                                                                                    |           |

Generate a token and record it in a secure location such as a password manager. You can also enter a description of the token.

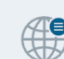

Source > HTTP

| eneral Settings          | Input ID* ⑦                                       | Enabled    |
|--------------------------|---------------------------------------------------|------------|
|                          | HYPREventHook                                     |            |
| S Settings (Server Side) | inputId.startsWith('http:HYPREventHook:')         | J          |
| cossing Cottings         | Description                                       |            |
| ocessing settings        | Event hook from HYPR CC                           |            |
| Fields                   | Address* ⑦                                        |            |
| Pre-Processing           | 0.0.0.0                                           |            |
| The Processing           | Port* ⑦                                           |            |
| vanced Settings          | 20001                                             |            |
|                          | ✓ Authentication                                  |            |
|                          | Auth tokens ②                                     |            |
|                          |                                                   |            |
|                          | <ul> <li>Used by HYPR to auth to Cribi</li> </ul> | Cione      |
|                          | Token* ⑦                                          |            |
|                          | •••••                                             | Ø Generate |
|                          | Description                                       |            |
|                          | Used by HYPR to auth to Cribl                     |            |
|                          | Fields ②                                          |            |
|                          | Add Field                                         |            |
|                          |                                                   |            |
|                          | Add Token                                         |            |
|                          | ✓ Optional Settings                               |            |
|                          | Cribl HTTP event API ⑦                            |            |
|                          | /cribl                                            |            |
|                          | Elasticsearch API endpoint (Bulk API) ⑦           |            |
|                          | /elastic                                          |            |
|                          | Splunk HEC endpoint ⑦                             |            |
|                          | /services/collector                               |            |
|                          | Enable Splunk HEC acknowledgements                |            |
|                          | Tags ⑦                                            |            |
|                          | Enter tags                                        |            |
|                          |                                                   |            |

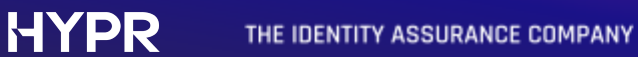

Next select the TLS settings tab. You can use the default Cribl server certificate or configure your own. In this example, we use the default Cribl certificate. Enter the following values in the form

| Name             | Value                          |  |
|------------------|--------------------------------|--|
| Private key path | /opt/criblcerts/criblcloud.key |  |
| Certificate path | /opt/criblcerts/criblcloud.crt |  |

Leave the remaining values as default.

| Sources > HTTP<br>HYPREventHook                                        |                                                                                                    |        | ⑦ ×    |
|------------------------------------------------------------------------|----------------------------------------------------------------------------------------------------|--------|--------|
| Configure Status Charts                                                | Live Data Logs Notifications                                                                                                    |        |        |
| General Settings<br>TLS Settings (Server Side)                         | Enabled Autofill?<br>Certificate @                                                                                                    |        | Create |
| Processing Settings ^<br>Fields<br>Pre-Processing<br>Advanced Settings | Private key path* ⑦<br>/opt/criblcerts/criblcloud.key<br>Passphrase ⑦<br>Enter passphrase<br>Certificate path* ⑦<br>/opt/criblcerts/criblcloud.crt | I      |        |
|                                                                        | CA certificate path ③ Enter CA certificate path Authenticate client (mutual auth) ③ Minimum TLS version TLSv1.2                                    |        | v      |
|                                                                        | Maximum TLS version Select one                                                                                                    |        | $\vee$ |
|                                                                        |                                                                                                    |        |        |
| Delete Source                                                          |                                                                                                    | Cancel | Save   |

Next click on the Connected Destinations tab. In this example, we create a "passthu" pipeline to devnull.

| Sources > HTTP<br>HYPREventHook                                         |                                                                        |                      |                                       |        | ⊘ ×  |
|-------------------------------------------------------------------------|------------------------------------------------------------------------|----------------------|---------------------------------------|--------|------|
| Configure Status Charts                                                 | Live Data Logs                                                         | Notifications        |                                       |        |      |
| General Settings<br>TLS Settings (Server Side)<br>Processing Settings ^ | Send to Routes ⑦<br>Use QuickConnect ⑦<br>Pipeline or Pack<br>passthru | QuickConnect $\odot$ | <b>Destination</b><br>devnull:devnull | v      | ×    |
| Fields<br>Pre-Processing<br>Advanced Settings<br>Connected Destinations | Add Quick Connection                                                   |                      |                                       |        |      |
|                                                                         |                                                                        |                      |                                       | ħ      |      |
| te Source                                                               |                                                                        |                      |                                       | Cancel | Save |

Click Save to save the configuration.

### HYPR THE IDENTITY ASSURANCE COMPANY

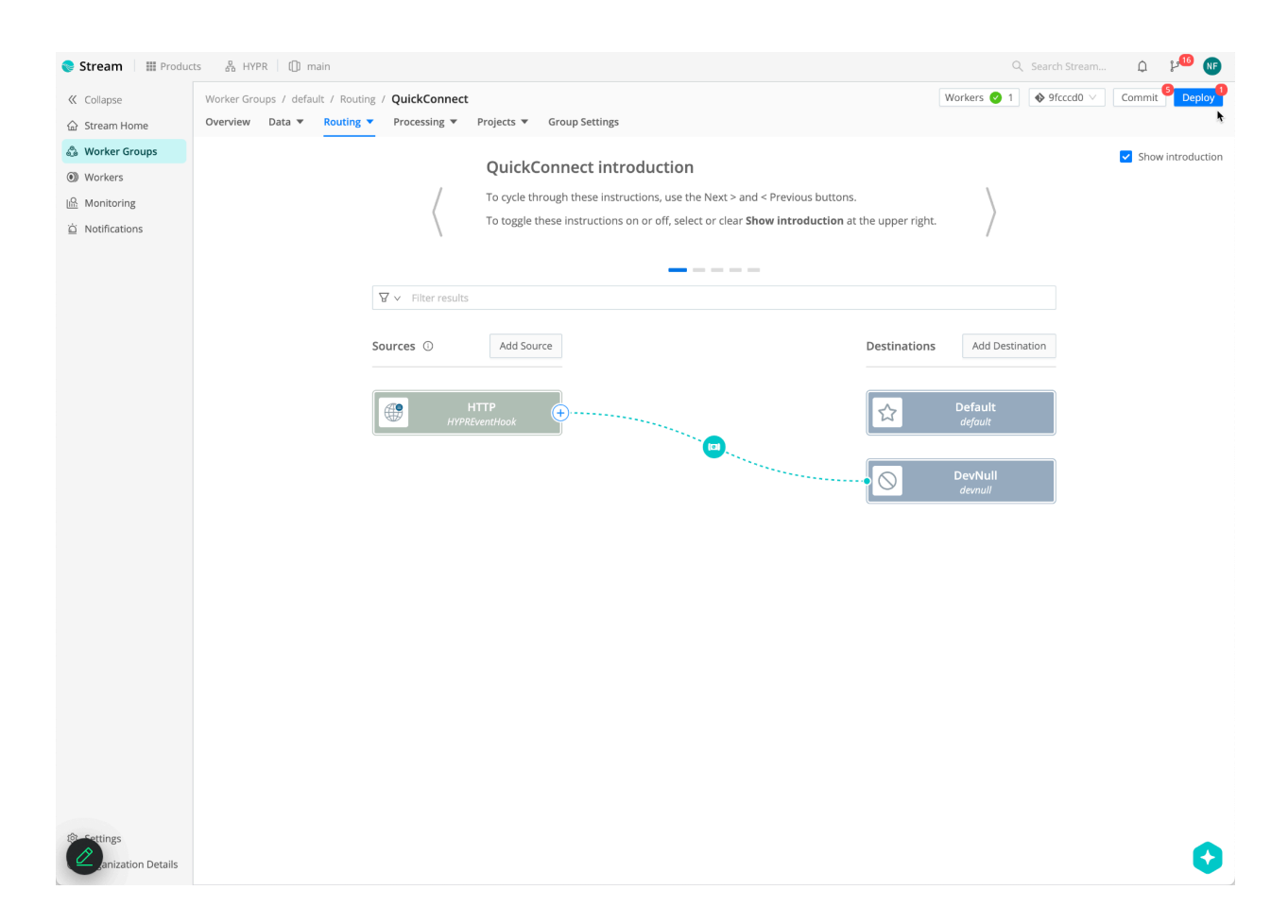

In the upper right corner, click the deploy button to push the changes out.

| (!) | Deploy Group: default                        | ?                                                                                                    |        |        |
|-----|----------------------------------------------|----------------------------------------------------------------------------------------------------|--------|--------|
|     | Latest Commit Date:<br>Latest Commit Author: | 2025-06-26 17:36:06<br>Cribl Admin <admin@cribl.clo< th=""><th>ud&gt;</th><th></th></admin@cribl.clo<> | ud>    |        |
|     | Commits List:                                | create group default                                                                                   |        |        |
|     |                                              |                                                                                                    | Cancel | Deploy |

This completes the configuration.

In order to configure HYPR, you will need to get the URL for the Cribl HTTP endpoint. At the top of the screen, click Products and then click Workspace

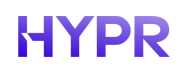

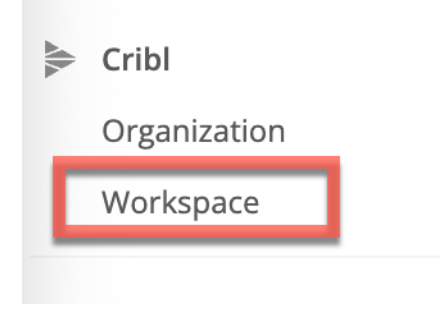

#### You will see a screen like this

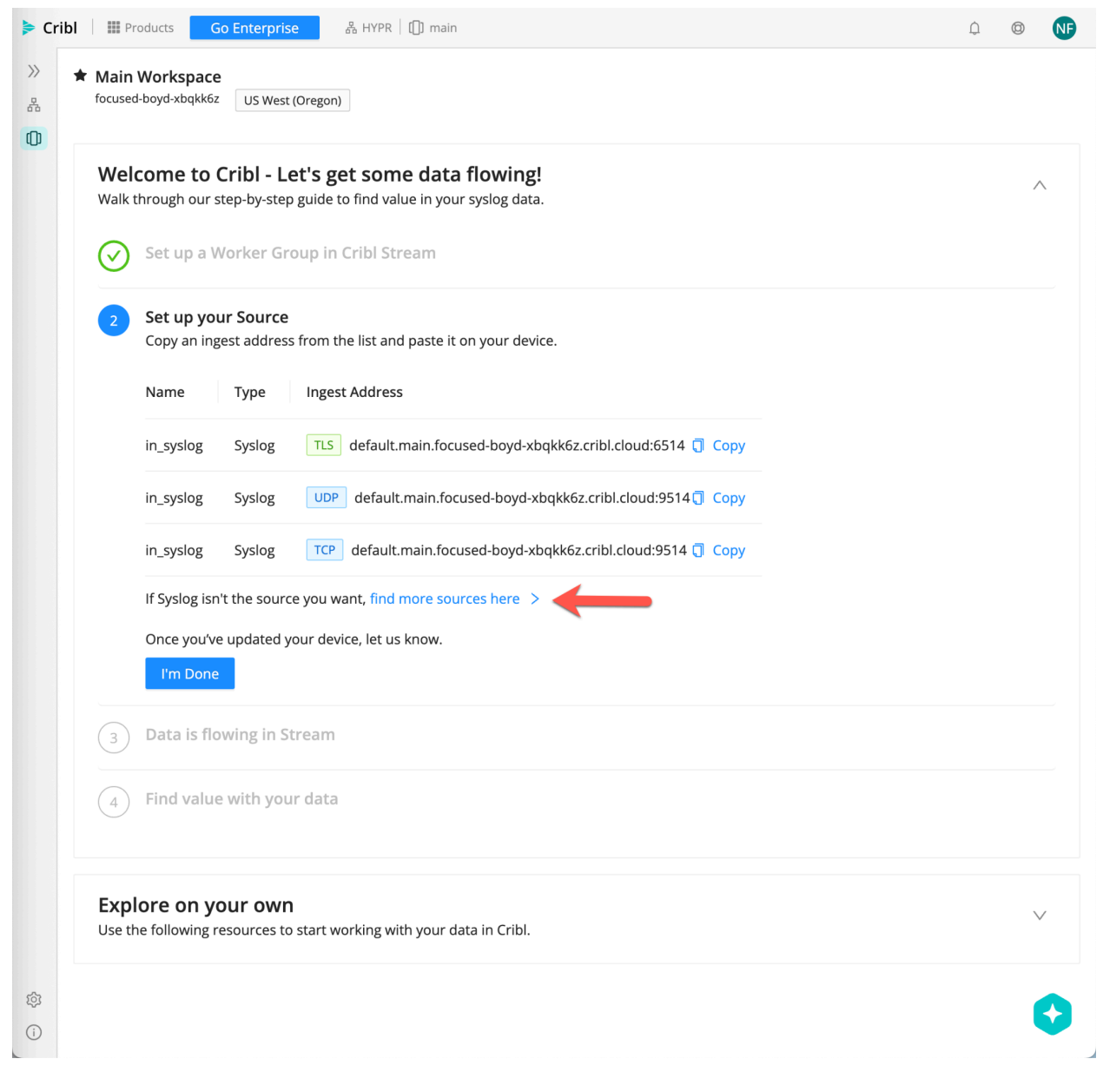

Click "find more sources here". Locate the HTTP URL and copy it

| http | HTTP          | TLS https://default.main.focused-boyd-xbqkk6z.cribl.cloud:10080 Copy | k |
|------|---------------|----------------------------------------------------------------------|---|
| :    | A == C == = = |                                                                      |   |

Put the URL in your notes and change the port value to the one you defined when creating the HTTP source (found in General Settings). You will need this URL and the access token you created to configure HYPR.

#### **Configuring Event Hook in HYPR**

Follow the procedure for configuring a custom event hook in the <u>Event Hook: Custom</u> page in the HYPR documentation. Copy the below JSON data into a text editor and add your path, port and token.

```
{
 "name": "HYPR-CRIBL",
  "eventType": "ALL",
  "invocationEndpoint":
"https://<yourpath>.cribl.cloud:<yourport>/cribl/ bulk",
  "httpMethod": "POST",
  "authType": "API KEY",
  "authParams": {
    "apiKeyAuthParameters": {
      "apiKeyName": "Authorization",
      "apiKeyValue": "Bearer <yourtoken>"
    },
    "invocationHttpParameters": {
      "headerParameters": [
        {
          "key": "Content-Type",
          "value": "application/json",
          "isValueSecret": false
        }
      ]
    }
 }
}
```

In the HYPR Control Center, navigate to Integrations. Click the **Add new integration** button and choose Custom Events.

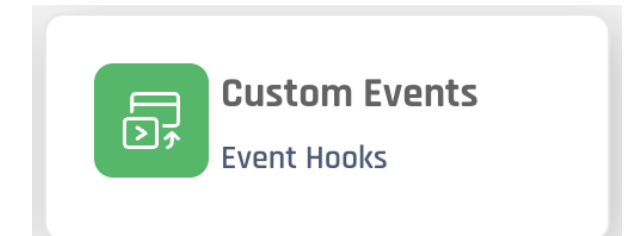

Copy the JSON into the dialog box and click the Add Event Hook button

### Add New Event Hook

Х

| {                                                                                                    |   |
|----------------------------------------------------------------------------------------------------|---|
| "name": "HYPR-CRIBL",                                                                                 |   |
| "eventType": "ALL",                                                                                   |   |
| "invocationEndpoint": "https:// <yourpath>.cribl.cloud:<yourport>/cribl/_bulk",</yourport></yourpath> |   |
| "httpMethod": "POST",                                                                                 |   |
| "authType": "API_KEY",                                                                                |   |
| "authParams": {                                                                                       |   |
| "apiKeyAuthParameters": {                                                                             |   |
| "apiKeyName": "Authorization",                                                                        |   |
| "apiKeyValue": "Bearer <yourtoken>"</yourtoken>                                                       |   |
| },                                                                                                    |   |
| "invocationHttpParameters": {                                                                         | , |
|                                                                                                    | 1 |

|   | Cancel | Add Event Hook |
|---|--------|----------------|
| L |        |                |

At this point new HYPR events will be sent to Cribl.